# LQ 系列 智能电力仪表

产品使用手册 V1.0 USER MANUAL

本手册适用于以下产品 LQ96 LQ72

南京领启智能技术有限公司

## 目录

| 一、安全须知         | 1  |
|----------------|----|
| 二、产品说明         | 2  |
| 1 抽2+          | 2  |
| 1.             | ∠ک |
| 2.             | 2  |
| 4. 电能计量        | 2  |
| 5. 电能脉冲        | 3  |
| 6. 开关量输入(选配)   | 3  |
| 7. 继电器输出(选配)   |    |
| 8. 模拟量输出(选配)   |    |
| 9. 通信          | 5  |
| 三、安装与接线        | 5  |
| 1 표권 문국        | 5  |
| 2 安装           | 6  |
| 3. 接线          | 6  |
| 而一撮化           | Q  |
|                | 0  |
| 1. 操作按键        | 8  |
| 2. 显示          | 8  |
| 3. 显示芥囬忌觉      | 10 |
| 五、设置           | 11 |
| 1. 查看系统参数      |    |
| 2. 进入和退出设置状态   |    |
| 3. 设置菜单总览      |    |
| 4. 设置菜单详细说明见下表 | 14 |
| 5. 报警项目表       | 15 |
| 6. 变送/需量项目表    |    |
| 六、常见问题及解决办法    | 16 |
| 1. 通信          |    |
| 2. 测量不准确       |    |
| 3. 电能计量不准确     |    |
| 4. 装置不亮        | 17 |
| 5. 其它异常情况      | 17 |
| 七、技术规格         |    |

## 一、安全须知

该装置必须由专业人员进行安装,由于不按照本手册操作而导致的故障,制造商将 不承担责任。请您在使用装置前仔细阅读本手册,并在使用时务必注意以下几点:

- ◆ 该装置必须由专业人员进行安装与检修
- ◆ 在对该装置进行任何内部或外部操作前,必须切断电源和输入信号
- ◆ 始终使用合适的电压检测装置来确定装置各部位无电压
- ◆ 提供给该装置的电参数须在额定范围内

#### \*下述情况会导致装置损坏或装置工作的异常

- ◆ 辅助电源电压超范围
- ◆ 配电系统频率超范围
- ◆ 电流或电压输入极性不正确
- ◆ 未按要求接线

## 二、产品说明

#### 1. 概述

智能电力仪表 LQ96/72 可监测多种电气参数,如电压、电流、频率、功率、功率因数、电能、需量、谐波等,并具有开关状态监测、越限报警、模拟量输出、电能脉冲和通信等功能。作为一种先进的智能化、数字化的电网前端采集元件,该装置可以应用于能源管理系统、配电自动化、智能建筑及智能开关柜中;具有多种接线方式,使用方便,可满足现场各种要求。

#### 2. 测量

- ◆ 三相相电压、线电压
- ◆ 三相电流
- ◆ 功率
- ◆ 功率因数
- ◆ 频率
- ◆ 需量
- ◆ 电能
- 3. 需量

需量是在规定的时间周期内的一个量的平均值,采用滑差式区间计算方式,支持U、I、P、Q、S、F、PF的滑差式监测。

滑差式区间:时间间隔是滑动的,装置按照滑动速度来计算和更新需量。U和I周期 范围为15秒,每1秒刷新一次;P、Q、S、F、PF周期范围为15分钟,每1分钟刷新一次。

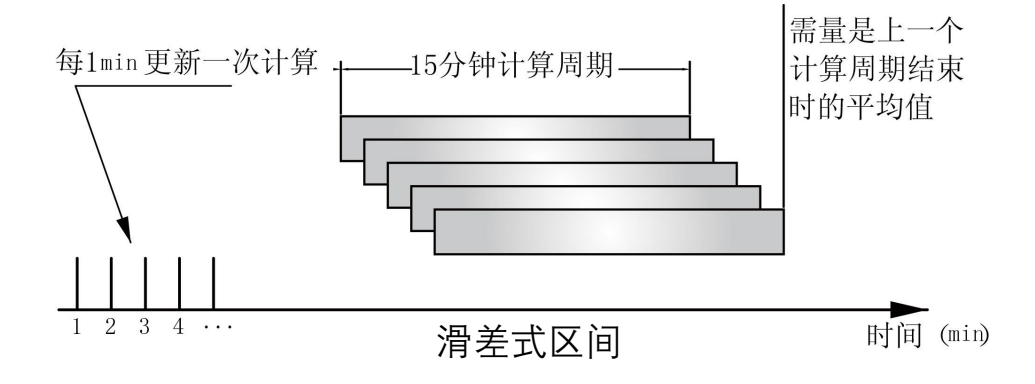

注:图中需量计算方法以 15min 为例。

### 4. 电能计量

装置支持的电能计量功能:

- ◆ 双向有功电能计量
- ◆ 四象限无功电能
- ◆ 分相有功电能

装置提供有一次、二次侧的电能值,显示的电能值均为一次侧值,一次侧值是二次 侧值乘以电压、电流互感器倍率以后的值,所有电能以二次侧值为基准。二次侧电能值 的最小分辨率是 1Wh 或 1varh。在有外部电压、电流互感器接入的情况下,一次侧电能 值每次变化的值为 1Wh(1varh)\*电压倍率\*电流倍率。

二次侧电能保存范围为 2147483647 Wh, 一次侧电能显示范围为 9999999999kWh (9.999 亿度电), 用户可以根据自己的需要来手动复位电能数据。

#### 5. 电能脉冲

装置提供有功、无功电能两路脉冲输出,采用光耦集电极开路方式实现有功电能和 无功电能脉冲的远传,远程的计算机终端、PLC或开关量采集模块采集装置的脉冲总数来 实现电能累积计量。

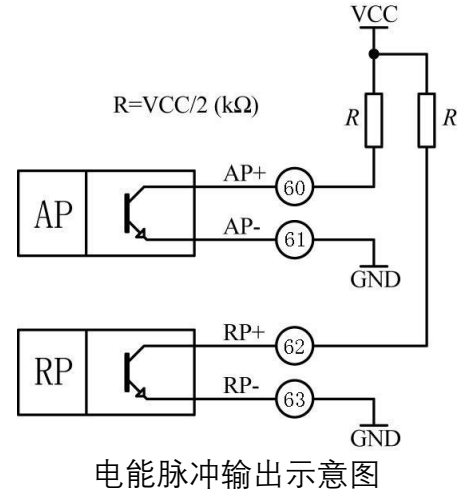

注:

#### 1) VCC≤48V;

2) 基本脉冲常数:

5000 imp/kWh (额定量程: U>120V 且 I>1A)

20000 imp/kWh (额定量程: U>120V I≤1A 或 U≤120V I>1A)

80000 imp/kWh (额定量程: U≤120V 且 I≤1A)

其意义为:脉冲常数为装置二次侧电能数据累积满 1kWh 时脉冲输出个数 N (N 可取 5000、20000、80000),在接有 PT、CT 的情况下,N 个脉冲数对应的一次侧电能为:(电 压变比 PT×电流变比 CT×N) / 脉冲常数。

举例: PLC 终端使用脉冲计数装置, 假定在长度为 t 的一段时间内采集脉冲个数为 N 个, 装置输入为: 10kV/100V、400A/5A, 则该时间段内装置电能累积为: (N/20000) ×100 ×80 kWh。

#### 6. 开关量输入(选配)

装置最多支持2路开关量输入。

开关量输入采用干接点输入方式,用于监测如故障报警节点、分合闸状态、手车位 置、电容补偿柜电容投入状态等,开关量输入状态信息可以就地显示或通过通信接口远 传。

#### 7. 继电器输出(选配)

装置最多支持2路继电器输出。

每路继电器可在设置菜单中设置工作模式、报警项目、报警范围、回滞量;报警范 围的设置值为电网二次侧值;继电器工作模式有:遥控、报警等。

#### 遥控:

通过通信方式接收 PC 或 PLC 命令, 继电器动作或释放, 继电器输出支持电平和脉冲 方式。

#### 报警:

高报警表示高于报警项目的报警阀值时,继电器动作;低报警表示低于报警项目的 报警阀值时,继电器动作;直到所有触发继电器报警的条件消失、装置失电或软件屏蔽 报警功能时,继电器才释放;开关联动表示继电器跟随设定的开关量输入通道动作。

#### 8. 模拟量输出(选配)

装置最多支持1路模拟量输出,可设置模拟量输出项目和量程。

示例 1: 模拟量输出模式: 4~20mA; 模拟量输出项目: Ua; 量程下限: 10.0; 量程 上限: 380.0; 即 A 相电压(Ua)的 10.0~380.0V 对应模拟量输出 4~20mA。

示例 2: 模拟量模式: -12+mA; 模拟量输出项目: P; 量程下限: 0000; 量程上限: 5700; 即有功功率(P) 为-5700W~0~5700W, 对应模拟量输出 4~12~20mA。

详细的模拟量输出项目可参照模拟量输出设置。

注:

2) 模拟量输出模式: OFF, 4~20mA, 0~20mA 等;

3) 模拟量输出项目: 电压、电流、功率、功率因数、频率等;

4) 客户定货时需指定模拟量输出模式。

| 项目  | 格式      | 说 明     | 项目 | 格式         | 说 明     |
|-----|---------|---------|----|------------|---------|
| OFF |         | 关闭      |    |            |         |
| Ua  |         | A相电压    | Qa |            | A 相无功功率 |
| Ub  |         | B相电压    | Qb | 1.17       | B相无功功率  |
| Uc  | xxx.x V | C相电压    | Qc | x.xxx kvar | C相无功功率  |
| Uab |         | A-B 线电压 | Q  |            | 总无功功率   |
| Ubc |         | B-C 线电压 | Sa | x.xxx kVA  | A 相视在功率 |

模拟量输出对照表:

| Uca |          | C-A 线电压 | Sb  |           | B相视在功率 |
|-----|----------|---------|-----|-----------|--------|
| Ia  |          | A相电流    | Sc  |           | C相视在功率 |
| Ib  | A        | B相电流    | S   |           | 总视在功率  |
| Ic  | X. XXX A | C相电流    | PFa |           | A相功率因数 |
| In  | 1        | 中性线电流   | PFb |           | B相功率因数 |
| Pa  |          | A 相有功功率 | PFc | X. XXX    | C相功率因数 |
| Pb  | 1-W      | B 相有功功率 | PF  |           | 总功率因数  |
| Pc  |          | C相有功功率  | F   | xx. xx Hz | 电网频率   |
| Р   |          | 总有功功率   |     |           |        |

## 9. 通信

装置默认带有一路 RS485 通信接口,采用 Modbus-RTU 协议。RS485 通信接口应使用屏蔽双绞线连接,一条总线最多可连接 32 台设备,在总线始端和末端可使用终端电阻进行连接。

## 三、安装与接线

## 1. 开孔尺寸

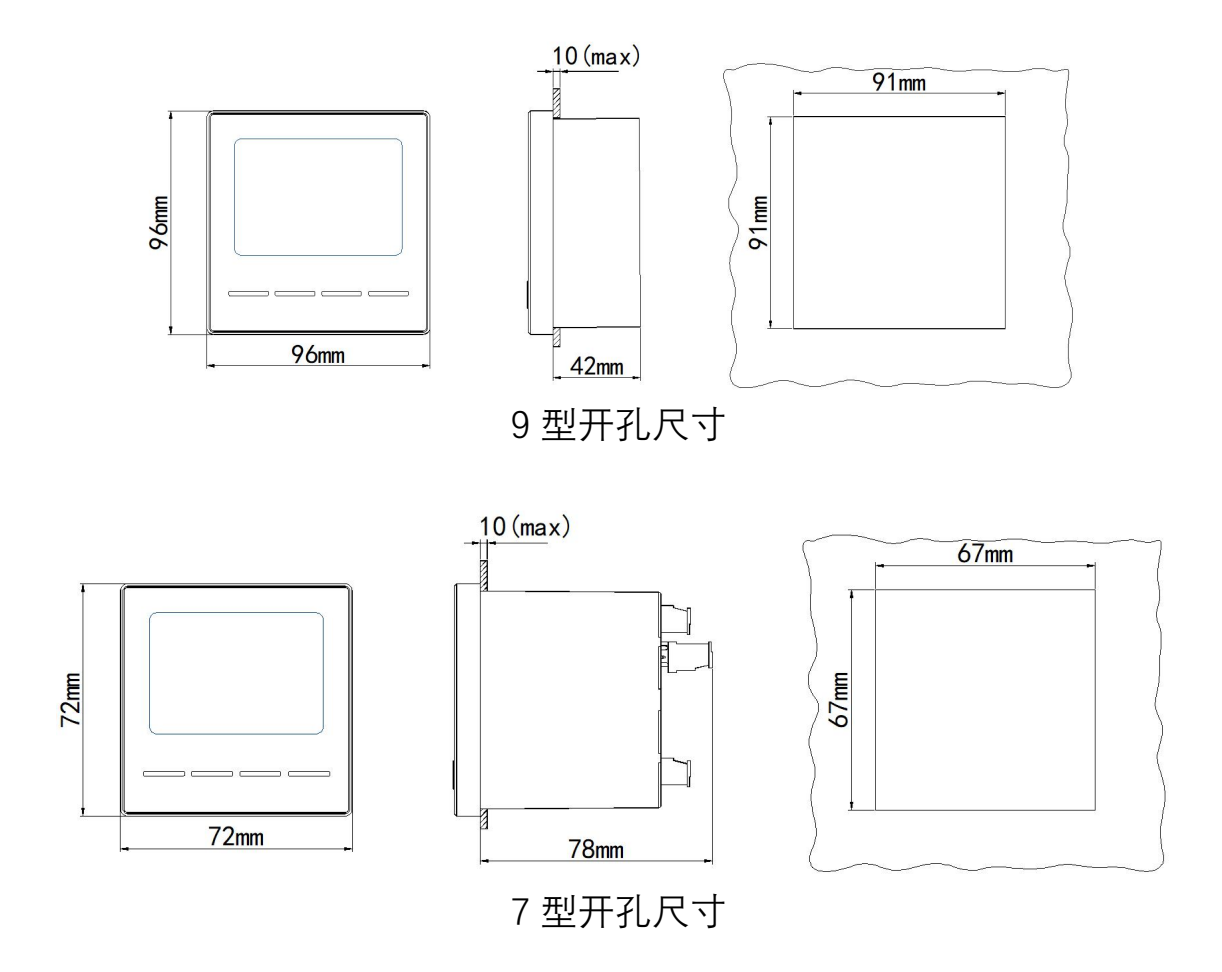

## 2. 安装

- 1) 在固定配电柜开孔;
- 2) 取出装置, 取下固定支架;
- 3) 装置由前装入安装孔;
- 4) 插入装置固定支架,将装置固定。

#### 3. 接线

#### 典型接线

下图仅为接线端子示意图,以产品实物为准。

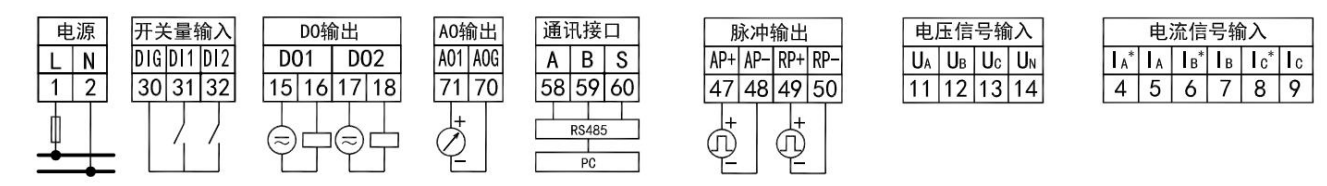

注:

- 1) 辅助电源: AC/DC (80~270)V;
- 2) 熔丝额定电流: 0.5A;
- 3) 部分特殊端子随选配功能不同而变化。

#### 信号接线

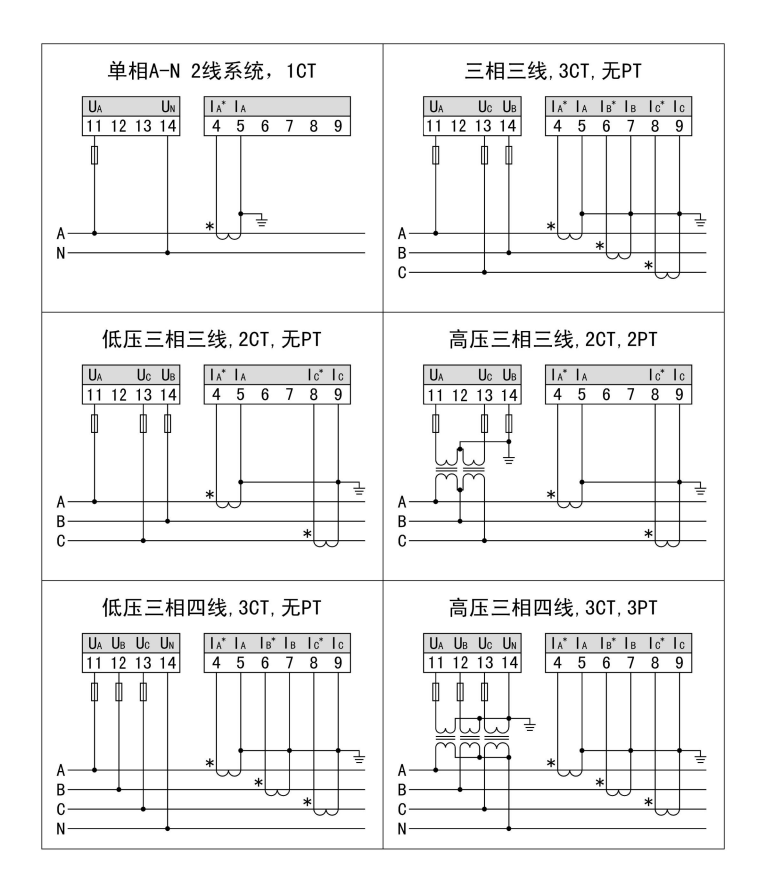

注:

1) 电压输入:输入电压高于额定输入电压时应使用外部 PT,为了安全和维护方便, 接线时建议使用熔丝和接线端子排;

2) 电流输入:输入电流高于额定输入电流时应使用外部 CT,去除产品的电流输入连 线之前,一定要先断开 CT 一次回路或者短接二次回路,为了安全和维护方便,接线时建 议使用接线端子排;

3) 应确保三相电压、电流相序一致, 方向一致;

4) 装置设置的接线方式与实际接线方式必须一致。

四、操作

1. 操作按键

按键部分: く ) M イ

**左 键 (**<): 向前翻页或移位按键,用于菜单项的选择及数据更改;

**右 键 (>)**: 向后翻页或递增按键, 用于菜单项的选择及数据更改;

**菜单键(M):**用于进入编程级菜单,或从下级菜单返回到上一级菜单;

确认键 (┙): 用于对输入的信息或显示的设置进行确认和保存。

2. 显示

装置测量显示界面包括电压、电流、功率、功率因数、频率、电能、需量记录、开关 状态、实时时间等。按"<"或">"键循环切换主测量界面,再按"➡"键显示当前测量界面下 更多内容。

下图以功率显示界面为例,说明操作方法。首先按"《"或"》"键切换到功率测量画面, 然后按"一"键,将显示总有功功率、总无功功率、总视在功率和总功率因数、分相有功功 率、分相无功功率、分相视在功率及分相功率因数。按"《"或"》"键将切换主测量界面。

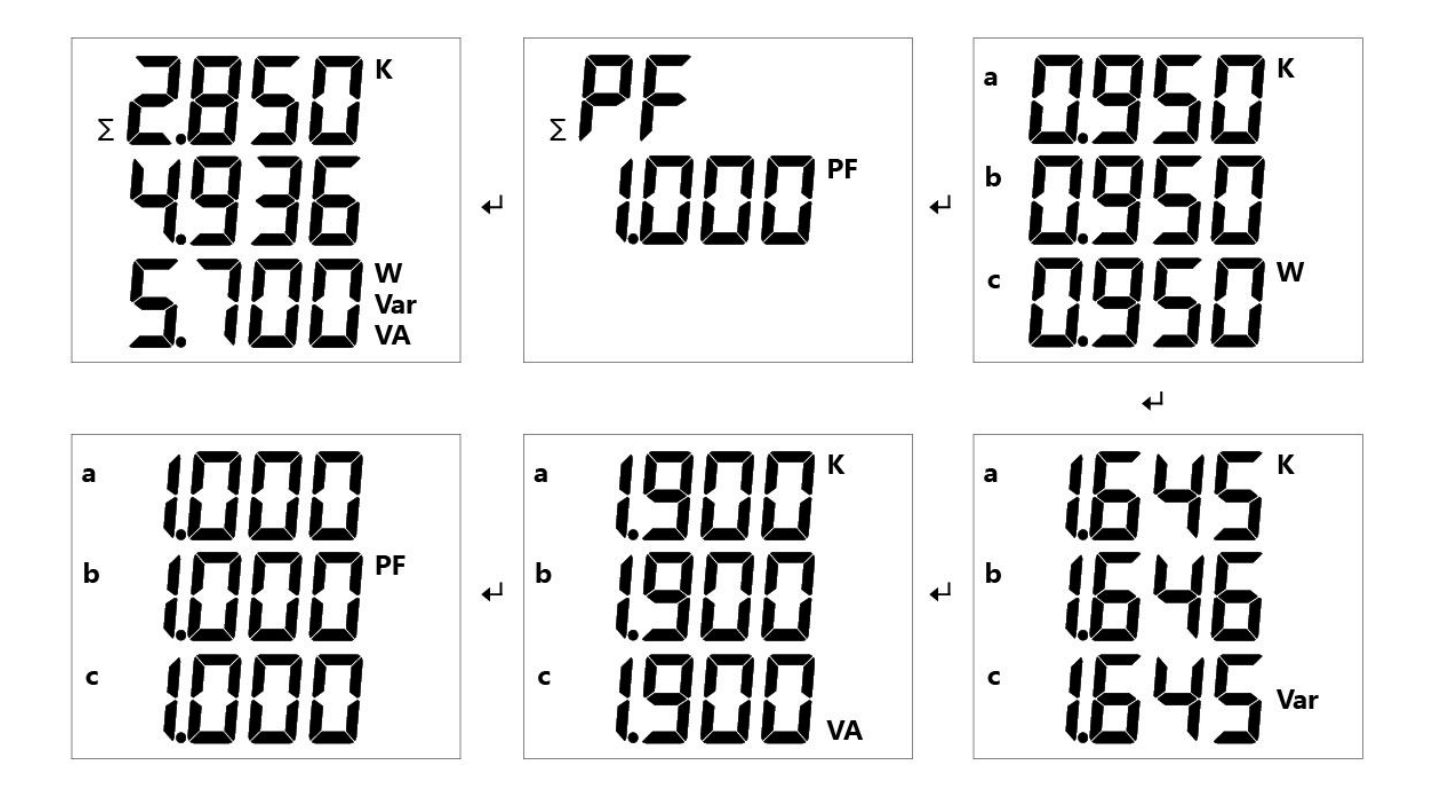

主测量显示界面说明如下:

| 显示界面                                           | 说 明                                                                                                    |
|------------------------------------------------|----------------------------------------------------------------------------------------------------|
| · 2200 °                                       | 电压,如图为:<br>Ua=220.0V Ub=220.1V Uc=220.0V<br>按"✔"键查询更多电压相关参数,线电压、频率。                                                   |
| * 5000 *<br>* 500 1<br>* 500 1                 | 电流,如图为:<br>la=5.000A lb=5.001A lc=5.001A<br>按"←"键查询更多电流相关参数,总谐波 THD,第1~39 分次谐<br>波含量。                                 |
| 2850<br>4936<br>5.700 <sup>var</sup>           | 总有功、无功、视在功率,如图为:<br>∑P = 2.85kW ∑Q= 4.936kVar ∑S = 5.700kVA<br>按" <b>←</b> "键查询总功率因数、分相有功功率、分相无功功率、分相视<br>在功率、分相功率因数。 |
| EP<br>00 18<br>0086 <sup>wh</sup>              | 有功电能,如图为:<br>Ep=180.086kWh<br>按" <b>↓</b> "键查询双向有功电能、分相有功电能。                                                          |
| Σ <b>Е</b> 9<br>0006<br>0.580 <sup>var h</sup> | 无功电能,如图为:<br>Eq=60.580kVarh<br>按" <b>↓</b> "键查询双向无功电能、四象限无功电能。                                                        |
| I 7P<br>5000                                   | 脉冲常数,如图为:<br>二次侧电能数据累积满 1kWh 时脉冲输出 5000 个<br>按"←"键查询开关量输入、继电器输出状态、模拟量输出值。                                             |
| dE⊼ I∗<br>UR<br>2998                           | 需量显示,如图为:<br>Ua 需量为 239.8V<br>按" ✔"键查询 Ia 需量、有功功率需量、视在功率需量。                                                           |

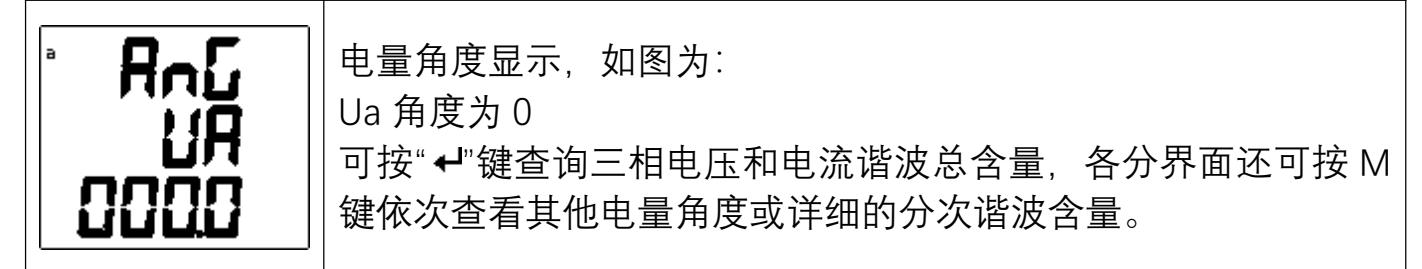

注:选配不同功能的产品以上界面会有所增减。

## 3. 显示界面总览

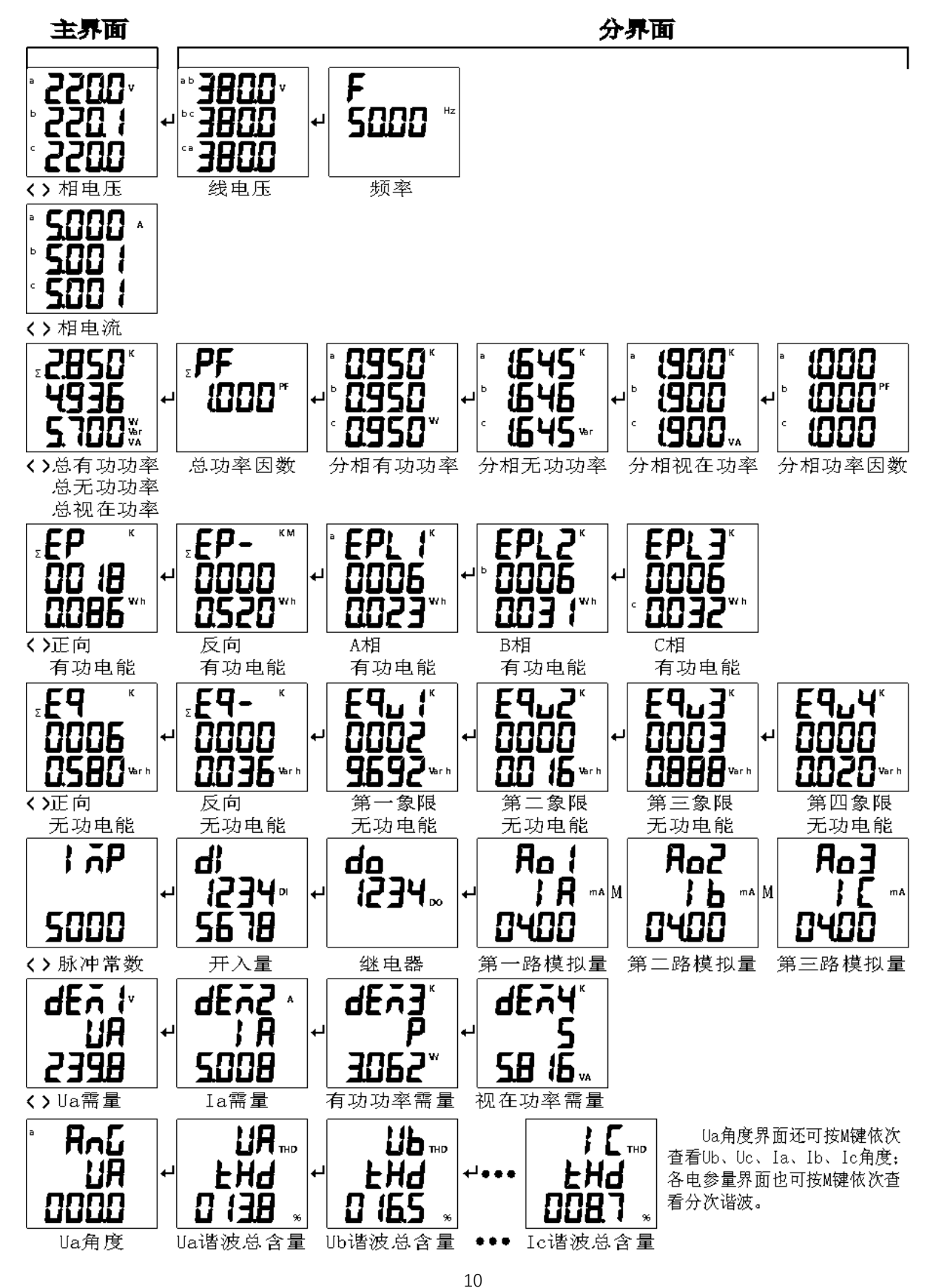

## 五、设置

#### 1. 查看系统参数

在测量显示界面,长按"M"键大于3秒,装置显示"<sup></sup>",再按"<"或">"键,切换装置显示"<sup>FEAd</sup>"闪烁,按"➡"键进入查看系统参数界面,在此界面下只能查看系统参数,不能 修改。

#### 2. 进入和退出设置状态

#### 进入设置状态

在测量显示界面,长按"M"键大于3秒,装置显示 "<sup></sup>",装置显示"<sub>Pro</sub><sub>c</sub>"闪烁,按"**↩**" 键进入密码认证界面,按"<"或">"键可以输入密码(默认密码为0001),再按"**↩**"键确认, 若密码输入正确即可进入设置界面。

#### 退出设置状态

第三级菜单的数据(或选项)更改后,需按"←"键确认并退到第二级菜单,才能生效, 如果按"M"键退到第二级菜单,则未发生更改(即更改不生效)。

如果要退出编程设置界面,可以在先退到编程设置界面的第一级菜单,按一下"M"键, 装置会提示"<sup>王</sup>",此时有三种操作可选:

- (1) 保存设置参数: 按" "键;
- (2) 不保存设置参数:通过 "<"或 ">" 键选择 "",再按 "↩" 键;
- (3) 保持设置状态:按"M"键。

设置操作中: "<" 键用于菜单的切换键和数值左移, ">" 键用于菜单的切换键、数 值加减和小数点的移动, "M" 键用于返回或功能选择, "←" 键为用于进入菜单和数值修 改后的确认。

#### 3. 设置菜单总览

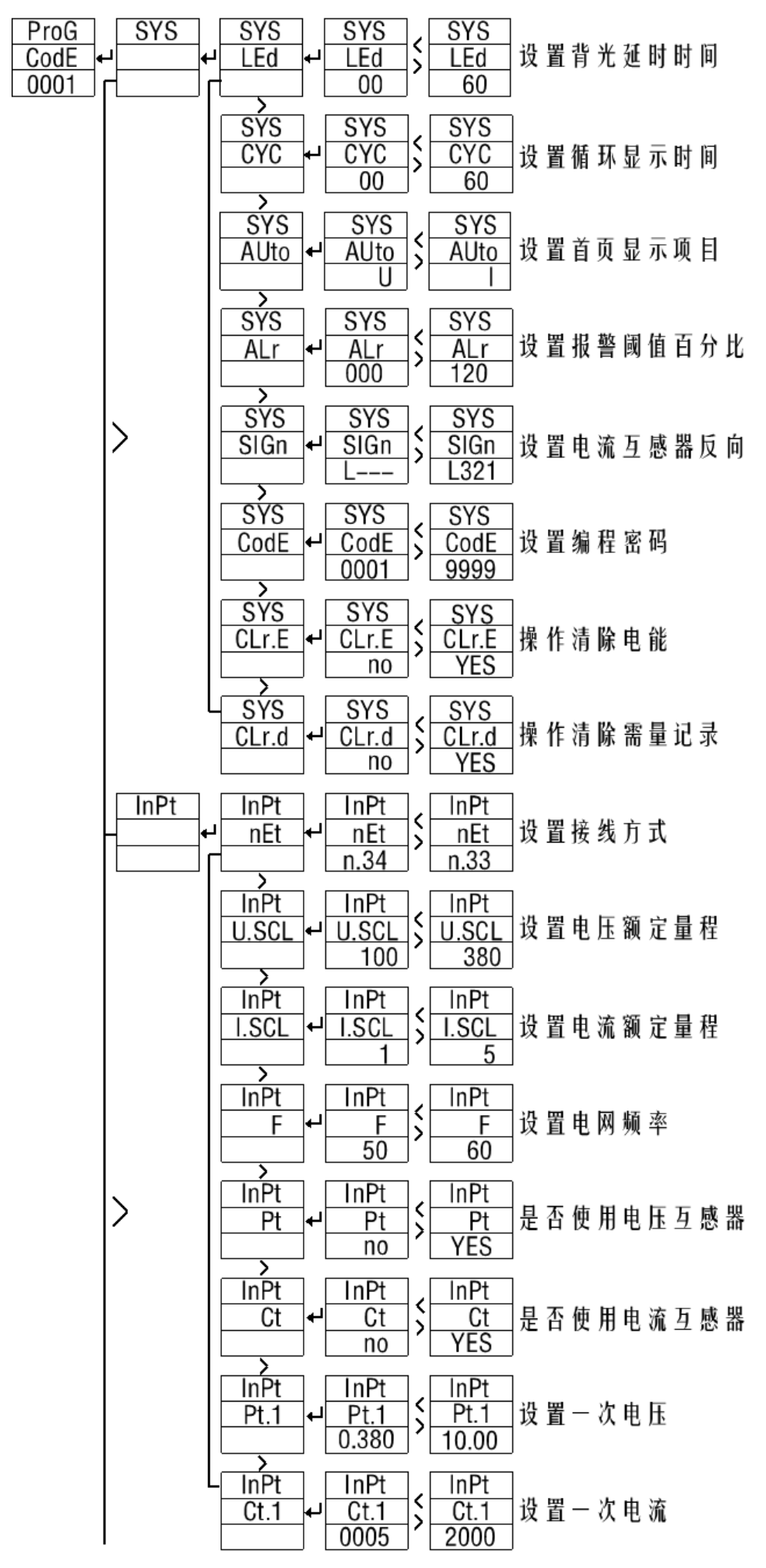

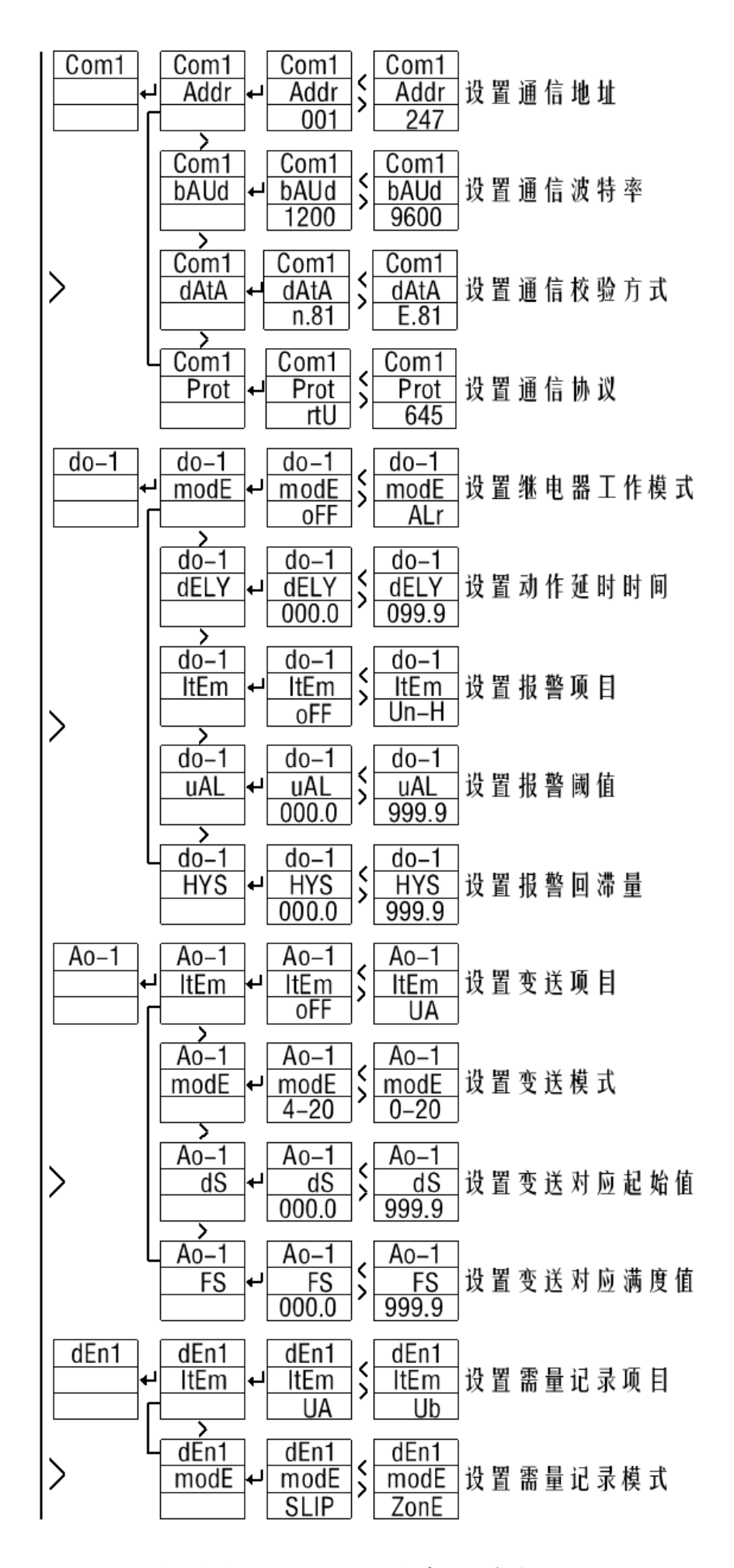

注:选配不同功能的产品以上界面会有所增减。

4. 设置菜单详细说明见下表

| <u>ح</u><br>5   | 育一级        |        | 第二级                    |                | 第三级                 |
|-----------------|------------|--------|------------------------|----------------|---------------------|
| 代号              | 说明         | 代号     | 说明                     | 代号/数值 说 明      |                     |
|                 |            | LEd    | 背光延时熄灭                 | 00…60          | 单位秒,00时常亮           |
|                 |            | 0.00   | 白动循环边罢                 | 00             | 关闭自动循环              |
|                 |            | 010    | 日幼狼が攻重                 | 01…60          | 循环时间间隔(秒)           |
|                 |            | AUto   | 设置首页显示                 | U…I            | 显示界面任意选择            |
| eve             | 玄纮辸罢       | ALr    | 显示报警设置                 | 00…120         | 报警值百分比%             |
| 313             | 示饥以且       | CodE   | 密码                     | 00009999       | 用户设置密码              |
|                 |            |        | [<br>注由                | no             | 电能不清零               |
|                 |            | ULT.E  | 月七能                    | YES            | 电能清零                |
|                 |            | Clrd   | 法重量                    | no             | 需量不清零               |
|                 |            |        | 们而里                    | YES            | 需量清零                |
|                 |            | nF+    | 接线方式                   | n. 34          | 三相四线                |
|                 |            |        | 1 <del>9</del> =2/1 IV | n. 33          | 三相三线                |
|                 |            | U. SCL | 电压二次侧值                 | 50999          | 单位Ⅴ                 |
|                 |            | I. SCL | 电流二次侧值                 | 1…6            | 单位A                 |
| InPt 信号输入<br>设置 | 信 믄 掵 λ    | F      | 电网频率                   | 50/60          | 单位 Hz               |
|                 | 旧う個八<br>公署 | Pt     | 电压互感器                  | no             | 未使用 PT              |
|                 | 以旦         |        |                        | YES            | 使用 PT               |
|                 |            | Ct     | 由法万咸哭                  | no             | 未使用 CT              |
|                 |            |        |                        | YES            | 使用 CT               |
|                 |            | Pt. 1  | 电压一次侧值                 | 999.9          | 单位 kV(使用 PT 时有效)    |
|                 |            | Ct. 1  | 电流一次侧值                 | 00019999       | 单位 A(使用 CT 时有效)     |
|                 |            | Addr   | 装置地址                   | 001…247        | 1 ~ 247             |
|                 | bUAd       | 波特率    | 12009600               | 1200 ~ 9600bps |                     |
|                 |            |        |                        | n. 81          | 无校验,1个停止位           |
| Com1            | 通信         | A+Ab   | 数据格式                   | E. 81          | 偶校验, 1个停止位          |
| 00m             | 设置         | arren  |                        | o. 81          | 奇校验,1个停止位           |
|                 |            |        |                        | n. 82          | 无校验,2个停止位           |
|                 |            | Prot   | 通信协议                   | RTU            | Modbus-RTU 协议       |
|                 |            | 1100   |                        | DLT645         | DL <u>/</u> T645 规约 |
| Do-1<br>Do-2    |            |        |                        | oFF            | 关闭                  |
|                 |            | mode   | 工作模式                   | rEm            | 遥控模式                |
|                 | 继电器输       |        |                        | ALr            | 报警模式                |
|                 | 出设置        |        |                        | on             | 打开                  |
|                 |            | dELY   | 延时时间                   | 00.0…99.9      | 单位 s                |
|                 |            | ltEm   | 报警项目                   | Un-H、Un-L 等    | 见报警项目表              |
|                 |            | UAL    | 报警值                    | 00009999       | 设置值为二次侧值            |

|                              |                      | HYS  | 回滞量    | 00009999     | 设置值为二次侧值     |
|------------------------------|----------------------|------|--------|--------------|--------------|
|                              |                      | 1+5  | 输出项目   | UA、IA等       | 见模拟量输出项目表    |
|                              |                      |      |        | oFF          | 关闭           |
|                              |                      |      |        | 4…20         | 4-20mA 输出    |
|                              | <br>   古 山 昌 桧       |      |        | 0…20         | 0-20mA 输出    |
| Ao-1                         | 佚 10 里 抽 <br>  山 辺 罢 | mode | 工作模式   | -12-         | 4-12-20mA 输出 |
|                              | 山以且                  |      |        | t4           | 固定 4mA       |
|                              |                      |      |        | t-20         | 固定 20mA      |
|                              |                      | dS   | 下限值    | 000. 0999. 9 | 4mA 对应二次值    |
|                              |                      | FS   | 上限值    | 000. 0999. 9 | 20mA 对应二次值   |
| dEn1<br>dEn2<br>dEn3<br>dEn4 | 需量设置                 | ltEm | 需量记录项目 | UA…S         | 选择记录的项目      |
|                              |                      | modE | 需量记录模式 | SLIP…ZonE    | 选择记录的模式      |

## 5. 报警项目表

| 项目    | 格式       | 说明       | 项目   | 格式         | 说明       |
|-------|----------|----------|------|------------|----------|
| Un-H  |          | 任意相电压高报警 | 5H   |            | 总视在功率高报警 |
| Ün-L  |          | 任意相电压低报警 | 5L   |            | 总视在功率低报警 |
| UL-H  |          | 任意线电压高报警 | PF-H | N/200/     | 总功率因数高报警 |
| UL-L  | xxx.x V  | 任意线电压低报警 | PF-L | X.XXX      | 总功率因数低报警 |
| Uu-H  | -        | 电压平均值高报警 | FH   | - xx.xx Hz | 电网频率高报警  |
| Uu-L  |          | 电压平均值低报警 | FL   |            | 电网频率低报警  |
| ¦ H   | x.xxx A  | 任意相电流高报警 |      |            |          |
| L     |          | 任意相电流低报警 |      |            |          |
| ¦ Н   |          | 电流平均值高报警 |      |            |          |
| 1 u-L |          | 电流平均值低报警 |      |            |          |
| РН    | xxxx \// | 总有功功率高报警 |      |            |          |
| PL    |          | 总有功功率低报警 |      |            |          |
| 9H    | www.wor  | 总无功功率高报警 |      |            |          |
| 9L    |          | 总无功功率低报警 |      |            |          |

注:

当继电器设为联动模式时,回滞量为0时,对应的DI通道不动作时继电器动作;回滞量为1时,对应的DI通道动作时继电器动作。

## 6. 变送/需量项目表

| 项目  | 格式      | 说明      | 项目         | 格式    | 说明      |
|-----|---------|---------|------------|-------|---------|
| UR  |         | A 相电压   | 98         |       | A 相无功功率 |
| ШЬ  | xxx.x V | B 相电压   | 96         |       | B 相无功功率 |
| UE  |         | C 相电压   | 95         |       | C 相无功功率 |
| UAP |         | A-B 线电压 | 9          |       | 总无功功率   |
| UЬC |         | B-C 线电压 | 5 <i>R</i> |       | A 相视在功率 |
| UER |         | C-A 线电压 | 56         |       | B 相视在功率 |
| I A |         | A 相电流   | 50         |       | C 相视在功率 |
| 16  |         | B 相电流   | 5          |       | 总视在功率   |
| ΙĒ  |         | C相电流    | PFA        | X.XXX | A 相功率因数 |

| IAuG | ABC 三相平均电流 | PFb |          | B 相功率因数 |
|------|------------|-----|----------|---------|
| PA   | A 相有功功率    | PFE |          | C 相功率因数 |
| РЬ   | B 相有功功率    | PF  |          | 总功率因数   |
| ΡĒ   | C相有功功率     | F   | xx.xx Hz | 电网频率    |
| P    | 总有功功率      |     |          |         |

## 六、常见问题及解决办法

#### 1. 通信

#### 装置没有回送数据

首先确保装置的通信设置信息如从机地址、波特率、校验方式等与上位机要求一致; 如果现场有多块装置通信都没有数据回送,检测现场通信总线的连接是否准确可靠, RS485 转换器是否正常。

如果只有单块或者少数装置通信异常,也要检查相应的通信线,可以修改交换异常 和正常装置从机的地址来测试,排除或确认上位机软件问题,或者通过交换异常和正常 装置的安装位置来测试,排除或确认装置故障。

#### 装置回送数据不准确

装置通信数据有一次电网数据(float 型)和二次电网数据(int/long 型)。请仔细阅 读通信地址表中关于数据存放地址和存放格式的说明,并确保按照相应的数据格式转换。

可使用 ModScan32 软件测试装置通信,该软件遵循标准的 Modbus-RTU 协议,并且数据可以按照整型、浮点型、16 进制等格式显示,能够直接与装置显示数据对比。

#### 2. 测量不准确

确保正确的电压和电流信号已经连接到装置上,可以使用万用表来测量电压信号, 必要的时候使用钳形表来测量电流信号。

确保信号线的连接是正确的,比如电流信号的同名端及各相的相序不能出错。该装置可以观察功率界面显示,只有在反向供电情况下有功功率为负,一般使用情况下有功 功率符号为正,如果有功功率符号为负,有可能电流进出线接错,当然相序接错也会导 致异常的功率显示。

装置显示的电量为一次电网值,如果表内设置的电压电流互感器的倍率值与实际使 用互感器倍率不一致,也会导致装置电量显示不准确。表内电压电流的量程和接线网络 必须按照现场实际接法修改,错误的设置也将导致错误的显示。

#### 3. 电能计量不准确

装置的电能累加是基于对功率的测量,先观测装置的功率值与实际负荷是否相符。 装置支持双向电能计量,在接线错误的情况下,总有功功率为负的情况下,电能会累加 到反向有功电能,正向有功电能不累加。 在现场使用过程中经常出现电流互感器进线和出线接反,可以通过观察分相功率来 判断,如果分相功率有负值,即可判断线接错(反向供电除外),另外电压或电流相序接 错也会导致电能走字不准。

#### 4. 装置不亮

确保合适的辅助电源已经加到装置的辅助电源端子,超过规定范围的辅助电源电压 可能会损坏装置,并且不能恢复。可以使用万用表来测量辅助电源的电压值,如果电源 电压正常,装置无任何显示,可以考虑重新上电。

#### 5. 其它异常情况

请及时联系本公司技术服务部,用户应详细描述现场情况,本公司技术人员会根据 现场反馈情况分析可能的原因。

| 电气特                                                                               | 性           |          |                               |  |  |
|-----------------------------------------------------------------------------------|-------------|----------|-------------------------------|--|--|
|                                                                                   | 电压、电流       |          | 0.1 级                         |  |  |
| 测量                                                                                | 功率          | <u>X</u> | 0.1%                          |  |  |
| 》<br>一<br>将<br>重<br>-<br>-<br>-<br>-<br>-<br>-<br>-<br>-<br>-<br>-<br>-<br>-<br>- | 频率          | <u>X</u> | ±0.02Hz                       |  |  |
|                                                                                   | 有功          | 」电能      | IEC62053-22 0.2S 级            |  |  |
|                                                                                   | 无功          | 」电能      | IEC62053-231级                 |  |  |
| 数据刷                                                                               | 新频          | 率        | 1秒                            |  |  |
|                                                                                   | 接线          | 访式       | 三相三线 3P3W、三相四线 3P4W           |  |  |
|                                                                                   |             | 额定值      | 100V/220V/380V/690V(9 型表) AC  |  |  |
|                                                                                   | 电           | 过负荷      | 1.2Un                         |  |  |
|                                                                                   | 压           | 功耗       | <0.2VA                        |  |  |
| <b>椧</b> λ                                                                        |             | 阻抗       | > 1MQ                         |  |  |
| 物代生物                                                                              |             | 额定值      | 1A/5A                         |  |  |
| 1017                                                                              | њ           | 过负荷      | 持续 1.2In                      |  |  |
|                                                                                   | ~ 法         |          | 瞬时 10ln/5s                    |  |  |
|                                                                                   | <i>///L</i> | 功耗       | <0.1VA                        |  |  |
|                                                                                   |             | 阻抗       | <20mΩ                         |  |  |
|                                                                                   | 电网          | 列频率      | 45 ~ 65Hz                     |  |  |
| 由                                                                                 |             | 范围       | AC/DC (80~270) V              |  |  |
|                                                                                   | 功耗          |          | 基本功能 ≤ 5VA                    |  |  |
| ■<br>一<br>电能脉冲<br>                                                                |             |          | 2 路光电隔离输出,脉冲宽度(80±20%)ms      |  |  |
| 开关量输入                                                                             |             |          | 干接点输入,隔离电压 2000VAC            |  |  |
|                                                                                   |             |          | 触点容量 AC 250V/5A, DC 30V/5A    |  |  |
|                                                                                   |             |          | 隔离电压 2500VAC                  |  |  |
| <br>  樟拟                                                                          | 输出          |          | 精度等级 0.5%                     |  |  |
|                                                                                   |             |          | 负载电阻 ≤500Ω                    |  |  |
| 通信特                                                                               | 性           |          |                               |  |  |
| RS485                                                                             | 通信打         | 妾口       | Modbus-RTU 协议或 DL/T 645 规约    |  |  |
| 环境特                                                                               | 性           |          |                               |  |  |
| 运行温度                                                                              |             |          | -40 ~ 70°C                    |  |  |
| 存贮温度                                                                              |             |          | -40 ~ 85℃                     |  |  |
| 相对湿度                                                                              |             |          | 5~93%(无凝露)                    |  |  |
| 污染等级                                                                              |             |          | 2                             |  |  |
| 测量类别                                                                              |             |          | CAT III, 用于(277/480)V AC 配电系统 |  |  |
| 绝缘能力                                                                              |             |          | 信号、电源、输出之间 > AC 2kV           |  |  |
| 电磁兼                                                                               | 容性          |          |                               |  |  |
| 静电放                                                                               | 电抗          | 扰度       | IEC 61000-4-2-III 级           |  |  |
| 射频电磁场辐射抗                                                                          |             | 辐射抗      | IEC 61000-4-3-III 级           |  |  |

| 扰度          |                      |
|-------------|----------------------|
| 电快速瞬变脉冲群    | IEC 61000-4-4-IV级    |
| 抗扰度         |                      |
| 浪涌 (冲击) 抗扰度 | IEC 61000-4-5-IV级    |
| 射频场感应的传导    | IEC 61000-4-6-III 级  |
| 骚扰抗扰度       |                      |
| 工频磁场抗扰度     | IEC 61000-4-8-III 级  |
| 电压暂降及短时中    | IEC 61000-4-11-III 级 |
| 断抗扰度        |                      |

装置参数如有变更,恕不另行通知。 南京领启智能技术有限公司对所述信息保留解释权。